Cybex Systems

**Enterprise Retail Solutions** 

Order Entry

User Manual

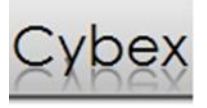

# Contents

| Order Entry                                |   |
|--------------------------------------------|---|
| Understanding the Order Information screen | 2 |
| Shipping Information                       | 5 |
| Billing Information                        | 6 |
| Items                                      | 7 |
| Payments                                   | 9 |
| Notes                                      |   |
| Completion of orders                       |   |
| Data Entry                                 |   |
| Order Types                                |   |
| Order Status                               |   |
| Back Orders                                |   |
| Create Invoice                             |   |

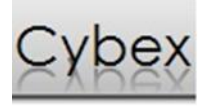

# **Order Entry**

The Order Entry screen consists of six key areas: Order Information, Ship to, Bill To, Payments, Notes, and

Items.

# Understanding the Order Information screen

The *Order Information* section is used to enter the order header and customer information for each order.

| Order Information : |              |                       |              | ·       |              |
|---------------------|--------------|-----------------------|--------------|---------|--------------|
| Order ID:           | Site ID:     | Order Type:           | Ship To      | Bill To | Payment Note |
| Sequence:           | Site ID:     | Order Nyte:           | Name:        |         |              |
| Sequence.           | Emp ID:      | Order Status:         | Address:     |         |              |
| Order Date:         | Cust ID:     | Ship Via:             |              |         |              |
| Ship Date:          | Discount:    | Order Source:         | City:        |         |              |
| Cancel Date:        |              | User1:                | Zin /Postal- |         |              |
| Sales Emp:          | Price Level: | User2.                | Email:       |         |              |
| PO Number:          |              | Ship Ai               |              |         |              |
|                     |              |                       |              |         |              |
|                     |              |                       |              |         |              |
|                     |              | <br><br>Total: \$0.00 | Amount Paid: | \$0.00  | Amount Due:  |

Order IDAn alphanumerical identifier that represents the order. Do not fill this number<br/>in; the OrderID will be assigned for you. Once an order has been created, this<br/>is the number that can be used to locate it.SequenceThe Sequence for the order. The sequence starts off at 1. It is used to indicate<br/>the status of the order. Each time an order is changed, the sequence will<br/>move up 1. For example, if an order isn't completed because one of the items<br/>is on backorder, the sequence would change to 2 once you changed and<br/>saved the order.Order DateThe Order Date field contains the date on which the order was created. It will

be automatically entered by the system with the current date.

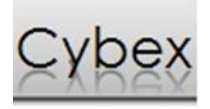

| Ship Date   | The date that the customer desires the contents of the order to be shipped         |
|-------------|------------------------------------------------------------------------------------|
|             | by. The date is required to be in the mm/dd/yyyy format. Similar to other          |
|             | fields, if an invalid date is entered into the field, it will be flagged RED. This |
|             | will automatically populate when the status has been changed to Shipped.           |
| Cancel Date | The date at which time the order will be cancelled if it has not been              |
|             | confirmed by that time. The date is required to be in the mm/dd/yyyy format.       |
|             | Similar to other fields, if an invalid date is entered into the field, it will be  |
|             | flagged <b>RED</b> . This is an optional field.                                    |
|             |                                                                                    |

Sales Emp Indicates the salesperson that took the order. This may or may not be the employee who is processing the order themselves. This is an optional field.

- **PO Number** The *PO Number* field exists so that the customer's purchase order number can be linked with the order being made. This is for the convenience of the customer, so that they can keep track of the orders they are making at their location. This is an optional field.
- Site IDContains the store's location code. This field is automatically filled from the<br/>CXBO setup properties that were set at the time of installation. It serves the<br/>purpose of being able to track where the order was processed/created.
- Emp ID Used for the purpose of recording the individual entering the order. Sometimes the person who is placing the order may not be the individual listed as the contact for that customer, so it is important to be able to keep track of this information.
- Cust ID A unique numerical identifier that is associated with each individual customer. Customers are maintained through the *Customer Management* system. After entering a *Customer ID* number, the remainder of the *Customer* fields are filled with the pertinent information from that customer's record. The *Customer ID* can be typed in manually. Or it can be selected from the customer search listing that is accessed by using the F3 key or clicking on the ellipsis button we beside the field. This is a required field.

**Discount** The *Discount* available to customer on all orders. This is an optional field.

 Price Level
 The price level for this Customer. This is maintained in the customer management utility.

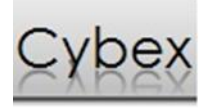

| Order Type      | Specifies the type of work order. There are three different types of work      |
|-----------------|--------------------------------------------------------------------------------|
|                 | orders to choose from: Quote, Order and Invoice.                               |
| Order Status    | Specifies the transaction status of the work order. A work order can be one of |
|                 | seven different statuses: Open, Hold, Shipped, Released, Cancelled and.        |
| Ship Via        | Select the company being used to deliver the shipment via the drop down list.  |
|                 | This list is maintained in the shipping methods under the edit menu.           |
| Order Source    | Indicates where the order originated from, i.e Mail, Catalog, Email, Phone,    |
|                 | etc.                                                                           |
| User1           | This is a customizable field for additional features.                          |
| User2           | This is a customizable field for additional features.                          |
| Ship All Button | When the order is ready to be shipped, rather than entering each quantity      |
|                 | shipped manually, pressing this button will assume that all quantities ordered |
|                 | are being shipped. Do not use this if a partial shipment is being done.        |

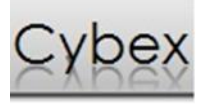

# Shipping Information

This area contains information for Shipping.

|           | CxOrder V8.1      | 1.0.9             |                      |            |               |               |         |         |              |           |           |          |          |         | u X    |
|-----------|-------------------|-------------------|----------------------|------------|---------------|---------------|---------|---------|--------------|-----------|-----------|----------|----------|---------|--------|
|           | <u>F</u> ile Edit | <u>H</u> elp      |                      |            |               |               |         |         |              |           |           |          |          |         |        |
|           | i 🗋 📓 🗠 💙         | <    4            | of0                  |            |               |               |         |         |              |           |           |          |          |         |        |
|           | Order Informati   | ion:              |                      |            |               |               |         |         | Sh           | ip To     | Bill To   | Payn     | nent     | Notes   |        |
|           | Order ID:         | NEW               | Site ID:             | 004        |               | Order Type:   | Order   |         | N            | ame:      |           |          |          |         |        |
|           | Sequence:         | 1                 | Emp ID:              | admin      |               | Order Status: | Open    |         |              | ddress:   |           |          |          |         |        |
|           | Order Date:       | 4/3/2013          | Cust ID:             |            |               | Ship Via:     | UPS     |         |              | tv:       |           |          |          |         | - 1    |
|           | Cancel Date:      |                   | Discount:            |            |               | User1:        |         |         | s            | ate/Prov: |           |          |          |         | - 1    |
|           | Sales Empl        |                   | Price Level:         |            |               | User2:        |         |         | z            | p/Postal: |           |          |          |         | 5      |
|           | PO Number:        |                   |                      |            |               |               | Shi     | p All   | ) E          | mail:     |           |          |          |         |        |
|           |                   |                   |                      |            |               | 0             | 0.1     |         |              |           |           | <b>E</b> | -        | <u></u> |        |
|           | SKU<br>*          | Style             | Color Size1          | Size2      | Description   | Qty           | Cost    | Regular | Current Disc | % Disc\$  | UnitPrice | Extende  | Тах      | Shipped | OnHand |
|           | *                 |                   |                      |            |               | Total:        | SI      | 0.00    | Amount P     | aid:      | \$0.00    | Am       | nount Du | e:      | \$0.00 |
|           | Store: 004 Terr   | minal: 91 Adminis | trator Administrator | d3 - Baran | ni0401        |               |         |         |              |           |           |          |          |         | .:     |
| ame       | <u></u>           | The na            | ame of the           | indi       | vidual        | or con        | npany   | / tha   | t the o      | rder      | is to l   | be sł    | nippe    | ed to   | ).     |
| ddress    |                   | Contai            | ins the str          | eet a      | ddress        | s of the      | e indiv | vidua   | l or co      | mpa       | ny th     | at th    | e or     | der i   | S      |
|           |                   | being             | shipped to           | ).         |               |               |         |         |              |           |           |          |          |         |        |
| :y        |                   | The cit           | ty where t           | he o       | rder is       | to be s       | shipp   | ed.     |              |           |           |          |          |         |        |
| ate/Prov  |                   | The Pr            | ovince or            | State      | e wher        | e orde        | r is to | be s    | hippe        | d.        |           |          |          |         |        |
| o /Postal |                   | The Pc            | ostal or Ziu         | o Cod      | <i>le</i> whe | re orde       | er is t | o be    | shippe       | ed.       |           |          |          |         |        |
|           |                   |                   | · · · · · ·          |            |               |               |         |         |              |           |           |          |          |         |        |
| p Country |                   | The Co            | ountry whe           | ere o      | rder is       | to be         | shipp   | ed.     |              |           |           |          |          |         |        |

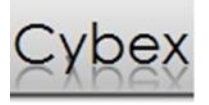

# **Billing Information**

This area contains information for *Billing*.

| 🛃 Cx  | xOrder V    | 8.1.0.9          |               |              |                |                  |                    |                     |                  |             |        |           |         |           | >           | -      |
|-------|-------------|------------------|---------------|--------------|----------------|------------------|--------------------|---------------------|------------------|-------------|--------|-----------|---------|-----------|-------------|--------|
| Eile  | e Edit      | <u>H</u> elp     |               |              |                |                  |                    |                     |                  |             |        |           |         |           |             |        |
| 1     | <b>N</b>    | ×    4   4 [0    | of 0          |              |                |                  |                    |                     |                  |             |        |           |         |           |             |        |
| Or    | rder Inform | nation:          |               | Ch. ID.      | 004            |                  | Order Terri        | Outer               |                  | Ship T      | •      | Bill To   | Payme   | ent       | Notes       |        |
| Or    | rder ID:    | 1                |               | Site ID:     | 004            |                  | Order Type:        | Order               | -                | Name        | e [    |           |         |           |             |        |
| 0     | rder Date:  | 4/3/2013         |               | Emp ID:      | admin          |                  | Order Status:      | UPS                 |                  | Addre       | ISS:   |           |         |           |             |        |
| Sh    | nio Date:   | 4/3/2013         |               | Discount:    | _              |                  | Order Source:      | 0.0                 |                  | City:       |        |           |         |           |             |        |
| Ca    | ancel Date  | e:               |               |              |                |                  | User1:             |                     |                  | State       | /Prov: |           |         |           |             |        |
| Sa    | ales Emp:   |                  |               | Price Level  |                |                  | User2:             |                     |                  | Zip/P       | ostal: |           |         |           |             |        |
| PC    | O Number    |                  |               |              |                |                  |                    | Ship                | All              | Email       |        |           |         |           |             |        |
|       | SKU         | Style            | G             | olor Size1   | Size2          | Description      | Qtv                | Cost                | Regular Cu       | rrent Disc% | Disc\$ | UnitPrice | Extende | Tax Sh    | ipped OnHan | -<br>- |
| *     |             |                  |               |              |                |                  |                    |                     |                  |             |        |           |         |           |             |        |
|       |             |                  |               |              |                |                  | Total:             | \$0                 | 0.00             | Amount Paid | <br>   | \$0.00    | Amo     | ount Due: | \$0.00      |        |
| Store | 2: 004   T  | erminal: 91   Ad | ministrator A | dministrator | d3 - Bara      | mi0401           |                    |                     |                  |             |        |           |         |           |             | i      |
|       |             | The              | мате          | e of th      | e ind          | ividual          | or con             | npany               | / that           | the or      | aer i  | s to l    | oe bi   | lied t    | 0.          |        |
|       |             | Con              | tains t       | he str       | eet A          | Addres           | s of the           | indiv               | vidual           | or con      | npar   | ny tha    | at th   | e ord     | er is       |        |
|       |             | beir             | g bille       | ed to.       |                |                  |                    |                     |                  |             |        |           |         |           |             |        |
|       |             | The              | City w        | /here        | the c          | order is         | to be k            | oilled              | •                |             |        |           |         |           |             |        |
|       |             | The              | Provir        | aco or       | <b>.</b>       |                  |                    |                     |                  |             |        |           |         |           |             |        |
|       |             |                  |               | ice of       | State          | e wher           | e order            | is to               | be bil           | led.        |        |           |         |           |             |        |
|       |             | The              | Posta         | l or Zi      | State<br>o Coe | e wher<br>de whe | e order<br>re orde | r is to<br>er is to | be bil<br>o be b | illed.      |        |           |         |           |             |        |

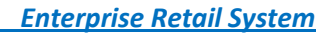

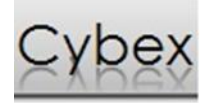

### Items

The *Items* section contains all of the items that are being ordered. Items are entered by using their style number. Each detail line contains all of the information for each item of the shipment.

|             | Eila Edit Halo                                                                                                    |
|-------------|----------------------------------------------------------------------------------------------------|
|             |                                                                                                    |
|             | Order Infomation:                                                                                                  |
|             | Sequence: 1 Emp ID: admin Order Status: Open  Name:                                                                |
|             | Order Date:     4/3/2013                                                                                           |
|             | Ship Date: Discount:                                                                                               |
|             | Cancel Date: User1: User2: Zp/Postal:                                                                              |
|             | PO Number: Ship All Email:                                                                                         |
|             | SKU Style Color Size1 Size2 Description Qty Cost Regular Current Disc% Disc\$ UnitPrick Extende Tax Shipped OnHand |
|             |                                                                                                    |
|             |                                                                                                    |
|             |                                                                                                    |
|             |                                                                                                    |
|             |                                                                                                    |
|             |                                                                                                    |
|             |                                                                                                    |
|             |                                                                                                    |
|             |                                                                                                    |
|             | Total: \$0.00 Amount Paid: \$0.00 Amount Due: \$0.00                                                               |
|             | Store: 004 Terminal: 91 Administrator Administrator d3 - Barami0401                                                |
| SKU         | The SKU field is where the SKU number is automatically populated for the                                           |
|             | detail line. The desired <i>SKU</i> number can be input here if known.                                             |
| Studio -    | The Stude field is where the Studeneme is entered for the detail line. The                                         |
| style       | The <i>style</i> field is where the <i>style</i> name is entered for the detail line. The                          |
|             | desired Stylename can be input manually or selected from the search                                                |
|             | inventory screen, which is initiated by the F3 key.                                                                |
| <b></b>     |                                                                                                    |
| Lolor       | The Color field contains the Color of the item selected. This field is filled in                                   |
|             | based on the item selected for the particular style.                                                               |
| Size1       | The Size field contains the Size for the particular item selected. This field is                                   |
|             |                                                                                                    |
|             | filled in based on the Size of the item selected in the size matrix when the                                       |
|             | quantity is entered.                                                                                               |
| Size?       | If the item has a second Size, it would be represented by this field                                               |
| 51262       | in the item has a second size, it would be represented by this held.                                               |
| Description | When the style is chosen, the <i>Description</i> field is automatically filled in with                             |
|             | the Description of the item on record. The Description used is the item's                                          |
|             | Description from its inventory master record                                                                       |
|             |                                                                                                    |

| Qty       | The Quantity of each style for this transaction. For items that have different    |
|-----------|-----------------------------------------------------------------------------------|
|           | sizes, colors, or leg lengths, upon entering the Quantity field the quick         |
|           | quantity dialog box will appear.                                                  |
| Cost      | The <i>Cost</i> for a selected style per unit.                                    |
| Disc%     | The total percentage that is being discounted for the item. This is where the     |
|           | discount is entered.                                                              |
| Disc\$    | The total amount that is being discounted for the item. This is where the         |
|           | discount is entered.                                                              |
| UnitPrice | The per unit selling price for the selected style. The Unit Price does not need   |
|           | to be entered as the field is automatically filled by the system.                 |
| Extended  | The total amount, including all taxes for each style ordered. The Extended        |
|           | field is calculated by multiplying the quantity by the Unit Price field and       |
|           | adding all applicable taxes. The Extended field is filled in by the system. There |
|           | is no need to enter an amount manually.                                           |
| Тах       | The total <i>Tax</i> applied to this item.                                        |
| Shipped   | The quantity that was actually Shipped for each style. The quantity Shipped       |
|           | field is used for keeping track of the status of each style in the order. If the  |
|           | quantity ordered was 20 and the quantity Shipped was 15, then five more           |
|           | units of that style would need to be sent to the customer to close the order      |
|           | for that style.                                                                   |
| OnHand    | The total number of items for that SKU that are currently <i>onhand</i> .         |

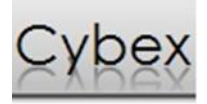

## Payments

The Payments received from the customer, for each order, are entered using the Payment screen. If the customer makes a deposit, the amount is entered through the Payment screen. The Payment screen keeps track of the each order's *Payments* in chronological order.

|        | 💉 CxOrder V8.1    | .0.9                 |           |              |           |             |               |        |         |         |          |        |           |            | Į        | _ 0      | x      |
|--------|-------------------|----------------------|-----------|--------------|-----------|-------------|---------------|--------|---------|---------|----------|--------|-----------|------------|----------|----------|--------|
|        | <u>F</u> ile Edit | <u>H</u> elp         |           |              |           |             |               |        |         |         |          |        |           |            |          |          |        |
|        | i 🗋 🖬 🗠 >         | <  ∥∢ ∢ 0            | of 0      |              |           |             |               |        |         |         |          |        |           |            |          |          |        |
|        | Order Informati   | ion:                 |           |              |           |             |               |        |         |         | Ship     | 0      | Bill To   | Paymen     | t        | Notes    |        |
|        | Order ID:         | NEW                  |           | Site ID:     | 004       |             | Order Type:   | Order  | •       | ] [     | C        | ode Te | nder      | Am         | ount l   | Date     |        |
|        | Sequence:         | 1                    |           | Emp ID:      | admin     |             | Order Status: | Open   | •       | ]       | *        |        |           |            |          |          |        |
|        | Order Date:       | 4/3/2013             |           | Cust ID:     |           |             | Ship Via:     | UPS    | •       | ]       |          |        |           |            |          |          |        |
|        | Ship Date:        |                      |           | Discount:    |           |             | Order Source: |        |         |         |          |        |           |            |          |          |        |
|        | Cancel Date:      |                      |           |              |           |             | User1:        |        |         |         |          |        |           |            |          |          |        |
|        | Sales Emp:        |                      |           | Price Level: |           |             | User2:        |        |         |         |          |        |           |            |          |          |        |
|        | PO Number:        |                      |           |              |           |             |               | Sł     | nip All |         |          |        |           |            |          |          |        |
|        |                   |                      |           |              |           |             |               |        |         |         |          |        |           |            |          |          |        |
|        | SKU               | Style                | Cold      | or Size1     | Size2     | Description | Qty           | Cost   | Regular | Current | Disc%    | Disc\$ | UnitPrice | Extende Ta | ax S     | hipped O | nHand  |
|        | T                 |                      |           |              |           |             |               |        |         |         |          |        |           |            |          |          |        |
|        |                   |                      |           |              |           |             |               |        |         |         |          |        |           |            |          |          |        |
|        |                   |                      |           |              |           |             |               |        |         |         |          |        |           |            |          |          |        |
|        |                   |                      |           |              |           |             |               |        |         |         |          |        |           |            |          |          |        |
|        |                   |                      |           |              |           |             |               |        |         |         |          |        |           |            |          |          |        |
|        |                   |                      |           |              |           |             |               |        |         |         |          |        |           |            |          |          |        |
|        |                   |                      |           |              |           |             |               |        |         |         |          |        |           |            |          |          |        |
|        |                   |                      |           |              |           |             |               |        |         |         |          |        |           |            |          |          |        |
|        |                   |                      |           |              |           |             |               |        |         |         |          |        |           |            |          |          |        |
|        |                   |                      |           |              |           |             |               |        |         |         |          |        |           |            |          |          |        |
|        |                   |                      |           |              |           |             |               |        |         |         |          |        |           |            |          |          |        |
|        |                   |                      |           |              |           |             |               |        |         |         |          | 1      | 1         |            |          |          | =      |
|        | L*                |                      |           |              |           |             |               |        |         |         |          |        |           |            |          |          |        |
|        |                   |                      |           |              |           |             | Total:        |        | \$0.00  | Amo     | ountPaid | :      | \$0.00    | Amou       | int Due: | 5        | \$0.00 |
|        | Store: 004  Terr  | ninal: 91   Administ | rator Adr | ministrator  | d3 - Bara | mi0401      |               |        |         |         |          |        |           |            |          |          |        |
| Code   |                   | The Coo              | de fi     | eld s        | pecif     | fies the    | e nume        | eric 1 | tende   | r c     | ode      | that   | is b      | eing       | use      | d foi    | r the  |
|        |                   | paymen               | nt. Tl    | he <i>Co</i> | de ca     | an be e     | entered       | mai    | nually  | , 01    | r it c   | an b   | e sel     | ected      | fro      | m th     | e list |
|        |                   | of availa            | able      | tende        | er ty     | pes by      | pressir       | ng th  | e F3 k  | key.    |          |        |           |            |          |          |        |
| Tender |                   | The Ter              | ndør      | name         | o tha     | at is he    | aing us       | od f   | or the  | n e     | avm      | ≏nt    | Thic      | will a     | uto      | mati     | ically |
|        |                   |                      | iuei      | nam          |           |             | us us         | cu n   |         | - p     | aynn     | unt.   | 11113     | vviii c    | iuto     | mat      | cany   |

populate with the correct values when a valid code is chosen.

The Amount field is where the Amount to be applied to the tender code is Amount entered. The value entered is interpreted in units of dollars.

Automatically populates the current systemDateas the payment Date. If Date needed the payment *Date* can be modified to any other valid *Date*.

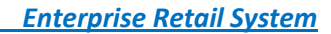

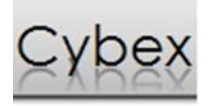

# Notes

The *Notes* tab allows notes on the order. There is no limitation on how much text is stored in the *Notes* field.

| 🛃 Cx         | Order V8.1    | .0.9               |           |              |            |             |               |       |         |         |           |        |           |         |         |         | X      |
|--------------|---------------|--------------------|-----------|--------------|------------|-------------|---------------|-------|---------|---------|-----------|--------|-----------|---------|---------|---------|--------|
| <u>F</u> ile | Edit          | <u>H</u> elp       |           |              |            |             |               |       |         |         |           |        |           |         |         |         |        |
| 1            | 🖌 🗠 🔰         | <  ∥4              | of 0      |              |            |             |               |       |         |         |           |        |           |         |         |         |        |
| On           | der Informati | on:                |           |              |            |             |               |       |         |         | Ship To   | 0      | Bill To   | Payr    | nent    | Notes   |        |
| On           | der ID:       | NEW                |           | Site ID:     | 004        |             | Order Type:   | Order | •       |         |           |        |           |         |         |         |        |
| Se           | quence:       | 1                  |           | Emp ID:      | admin      |             | Order Status: | Open  | •       |         |           |        |           |         |         |         |        |
| On           | der Date:     | 4/3/2013           |           | Cust ID:     |            |             | Ship Via:     | UPS   | •       |         |           |        |           |         |         |         |        |
| Sh           | ip Date:      |                    |           | Discount:    |            |             | Order Source: |       |         |         |           |        |           |         |         |         |        |
| Ca           | ncel Date:    |                    |           |              |            |             | User1:        |       |         |         |           |        |           |         |         |         |        |
| Sa           | les Emp:      |                    |           | Price Level: |            |             | User2:        |       |         |         |           |        |           |         |         |         |        |
| PC           | ) Number:     |                    |           |              |            |             |               | Ship  | o All   | ]       |           |        |           |         |         |         |        |
|              |               |                    |           |              |            |             |               |       |         |         |           |        |           |         |         |         |        |
|              | SKU           | Style              | Color     | r Size1      | Size2      | Description | Qty           | Cost  | Regular | Current | Disc%     | Disc\$ | UnitPrice | Extende | Тах     | Shipped | OnHand |
| *            |               |                    |           |              |            |             |               |       |         |         |           |        |           |         |         |         |        |
|              |               |                    |           |              |            |             |               |       |         |         |           |        |           |         |         |         |        |
|              |               |                    |           |              |            |             |               |       |         |         |           |        |           |         |         |         |        |
|              |               |                    |           |              |            |             |               |       |         |         |           |        |           |         |         |         |        |
|              |               |                    |           |              |            |             |               |       |         |         |           |        |           |         |         |         |        |
|              |               |                    |           |              |            |             |               |       |         |         |           |        |           |         |         |         |        |
|              |               |                    |           |              |            |             |               |       |         |         |           |        |           |         |         |         |        |
|              |               |                    |           |              |            |             |               |       |         |         |           |        |           |         |         |         |        |
|              |               |                    |           |              |            |             |               |       |         |         |           |        |           |         |         |         |        |
|              |               |                    |           |              |            |             |               |       |         |         |           |        |           |         |         |         |        |
|              |               |                    |           |              |            |             |               |       |         |         |           |        |           |         |         |         |        |
|              | 1             |                    |           |              |            | 1           |               |       |         |         | 1         | 1      | 1         | 1       |         |         |        |
| *            |               |                    |           |              |            |             |               |       |         |         |           |        |           |         |         |         |        |
|              |               |                    |           |              |            |             | Total:        | \$(   | 0.00    | Amo     | unt Paid: |        | \$0.00    | An      | nount D | ue:     | \$0.00 |
| Store        | : 004 Terr    | ninal: 91 Administ | rator Adm | ninistrator  | d3 - Barar | mi0401      |               |       |         |         |           |        |           |         |         |         |        |

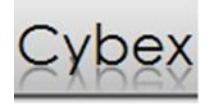

# **Completion of orders**

When a request comes in all the details are entered into the screens as they are required. After all the order information, shipping, billing, etc, has been entered into the system and the order has been saved, it is time to prepare the order for processing. Changes to the Order Type, Order Status, Back Order and Inventory Movements all happen at this stage of the order depending how the order is to be processed.

## Data Entry

When an order or quote request is received the information is entered into the main screen. After entry the information must be saved. Once it is saved an Order ID is assigned to this request.

#### **Order Types**

Orders have two user selectable options, Order and Quote, in addition to the automatically populated Invoice type.

| Quote   | Used to quote a price to a customer prior to approval.                   |
|---------|--------------------------------------------------------------------------|
| Order   | An order request on behalf of the customer.                              |
| Invoice | Indicates that the items on this order or sequence have been shipped and |
|         | billed. This option is automatically chosen.                             |

### **Order Status**

In Order Entry there are several available status options. Below each one is explained.

| Open      | This is the default status of a new order. It will remain in open until changed |
|-----------|---------------------------------------------------------------------------------|
|           | manually and must be changed prior to invoicing.                                |
| Hold      | Use this status if the order is on hold.                                        |
| Released  | Use this status if the order is ready for fulfillment and approval.             |
| Shipped   | This status is used when items have been shipped to the customer. This status   |
|           | will create movements the next nightly maintenance cycle.                       |
| Cancelled | Use this status if the order has been cancelled.                                |
| POSTED    | This status indicates that it has been completed and inventory has already      |
|           | moved at this point. This status is automatically selected indicating that this |
|           | Order or Sequence is complete.                                                  |

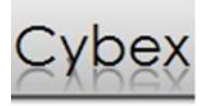

# **Back Orders**

There are times when only a part of the order can be sent and the remaining order may be shipped at a later time. In this case a back order can be created. This allows multiple partial shipments without having to create several smaller orders replace the original larger incomplete order. This process also allows the customer to receive all available products in a timely fashion while keeping the original order intact. Choosing to ship a partial shipment and pressing save will prompt if in fact a back order should be created for the remaining unshipped items.

#### Create Invoice

This is the final stage for an order or sequence. Choosing this option from the file menu will display a new screen. If the correct order and sequence have been populated choose Export. Record the exported batch number if required. Click on OK and close this window when done. At this stage the Order Type changes to Invoice indicating that nothing further can be done to this sequence. The Order Status may continue to say shipped until the nightly maintenance has concluded, at which point it will say POSTED.